## **Getting Started**

- 1. Point your internet browser to the following url: <u>https://my.doculivery.com/JFC</u>
- 2. Enter your User ID. 1

Your USER ID is: Your full SSN # (no dashes)

3. Enter your initial Password. 2

You will be required to change your password upon initial log in.

Your initial PASSWORD is: the last four digits of your SSN

- 4. Click the Log In button. 3
- 5. Once you have logged in, follow the on-screen instructions to setup several security questions.
- 6. Once you have setup your security questions, you will see the main screen which is organized by tabs. Click on the Pay Stubs tab 4 to see a list of all pay dates for which you have a pay stub. To see the entire pay stub for a particular date click on the view icon in the "click to view". To View column on the left side of the screen. 5

## **Setting Up Notification Options**

1. Click on the Pay Stubs tab 4. On the right

side of the screen, select the appropriate bar

**6** to setup email or text message notifications.

| PLEASE LOG-IN TO THE DOCULIVERY SYSTEM. |                                                                                      |  |  |  |
|-----------------------------------------|--------------------------------------------------------------------------------------|--|--|--|
| User ID:                                | User ID help information will appear here when you visit the url noted in step one.  |  |  |  |
| Password:                               | Password help information will appear here when you visit the url noted in step one. |  |  |  |
|                                         | Log In                                                                               |  |  |  |

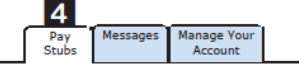

| CLICK TO VIEW | PAY DATE   | PAY BEGIN DATE | PAY END DATE |
|---------------|------------|----------------|--------------|
| 9             | 07/24/2006 | 07/10/2006     | 07/21/2006   |
| 51            | 07/10/2006 | 06/26/2006     | 07/03/2006   |
| 5 🖻           | 06/26/2006 | 06/12/2006     | 06/23/2006   |
| 31            | 06/12/2006 | 05/29/2006     | 06/09/2006   |
| 51            | 05/29/2006 | 05/15/2006     | 05/26/2006   |
| \$            | 05/01/2006 | 04/17/2006     | 04/28/2006   |

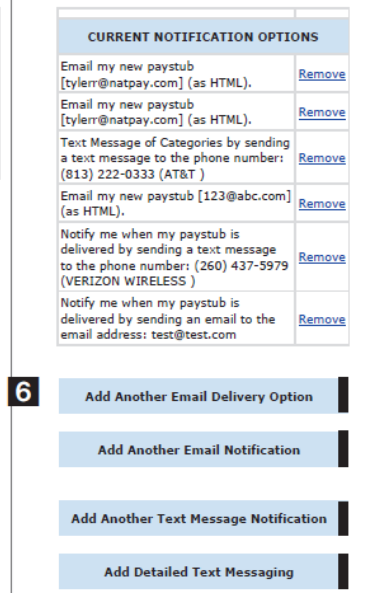